# WinPhlash update SOP

### 1.Right click the WinPhlash and run it as Administrator

| Organize        Views        Open 参 Share @ Burn         Favorite Links       Name       Date modified       Type       Size         Documents       bios.bak       2008/10/27 上午1       BAK File       2.080 KB         Pictures       msvcp60.dll       2008/6/12 下午01       Application Extens       973 KB         Music       msvcrt.dll       2008/6/12 下午01       Application Extens       933 KB         Searches       PHLASH       2008/10/27 上午1       Configuration Extens       261 KB         Public       PHLASH       2008/10/27 上午1       Application Extens       261 KB         PhlaSH       2008/10/27 上午1       Configuration Extens       201 KB         PhlaSH       2008/6/12 下午01       Application Extens       104 KB         PhlaSH       2008/6/12 下午01       Application Extens       104 KB         PhlashNT.sys       2008/6/12 下午01       Application       277 KB         WinPhlash       2008/6/12 下午01       Application       271 KB         WinPHLASH       2008/6/12 下午01       Application       277 KB         WinPHLASH       2008/6/12 下午01       Application       271 KB         WinPHLASH       0008/6/12 下午01       Applicati                                                                                                    |                                                                                                  | ; Help                                                                                                    |                                                                                                    |                                                                                                    |                                                                                                    |
|----------------------------------------------------------------------------------------------------|--------------------------------------------------------------------------------------------------|----------------------------------------------------------------------------------------------------|----------------------------------------------------------------------------------------------------|----------------------------------------------------------------------------------------------------|----------------------------------------------------------------------------------------------------|
| Name     Date modified     Type     Size       Documents     bios.bak     2008/10/27 上午1     BAK File     2,080 KB       Pictures     mfc42.dll     2008/6/12 下午01     Application Extens     973 KB       Music     msvcp60.dll     2008/6/12 下午01     Application Extens     393 KB       Searches     PHLASH     2008/10/27 上午1     Configuration Extens     393 KB       Public     PHLASH     2008/10/27 上午1     Configuration Extens     393 KB       Public     PHLASH     2008/10/27 上午1     Configuration Extens     1KB       Public     PHLASH     2008/10/27 上午1     Text Document     1,156 KB       Public     PhlashNT.sys     2008/6/12 下午01     Application Extens     104 KB       WinPhlash     2008/6/12 下午01     Application     277 KB       WiNPHLASH     2008/6/12 下午01     Application     277 KB       WINPHLASH     2008/6/12 下午01     Application     277 KB       WINPHLASH     2008/6/12 下午01     Application     271 KB       WinPhlash     2008/6/12 下午01     Application     271 KB       WINPHLASH     WINPHLASH     Implication     284 KB       MJB/Exit     Manual Manual Manual Manual Manual Manual Manual Manual Manual Manual Manual Manual Manual                                                                                                    | 🖌 Organize 👻 📗 View                                                                              | vs 🔻 📑 Open 🛛 👧 Sl                                                                                             | nare 🕑 Burn                                                                                                    |                                                                                                    |                                                                                                    |
| Documents<br>Pictures<br>Music<br>Searches<br>Public<br>Public<br>Documents<br>Music<br>Music<br>Searches<br>Public<br>Document<br>Music<br>Searches<br>Public<br>Document<br>Music<br>Searches<br>Public<br>Document<br>Document<br>Documen | Favorite Links                                                                                   | Name                                                                                                    | Date modified                                                                                                    | Туре                                                                                                    | Size                                                                                                    |
| <ul> <li>加到 "WinPhlash.rar"(1)</li> <li>壓縮並發郵件</li> <li>壓縮成 "WinPhlash.rar" 並發郵件</li> <li>Add to Quick-Launch Area</li> <li>Pin to Start Menu</li> </ul>                                                                                                    | <ul> <li>Documents</li> <li>Pictures</li> <li>Music</li> <li>Searches</li> <li>Public</li> </ul> | bios.bak<br>mfc42.dll<br>msvcp60.dll<br>PHLASH<br>PHLASH<br>PHLASH<br>PhlashLc.dll<br>PhlashNT.sys<br>winblp32 | 2008/10/27 上午 1<br>2008/6/12 下午 01:<br>2008/6/12 下午 01:<br>2008/6/12 下午 01:<br>2008/10/27 上午 1<br>2008/6/12 下午 01:<br>2008/6/12 下午 01:<br>2008/6/1 | BAK File<br>Application Extens<br>Application Extens<br>Configuration Sett<br>Text Document<br>Application Extens<br>System File<br>Application<br>Application<br>or<br>Management<br>m"(T)<br> | 2,080 KB<br>973 KB<br>393 KB<br>261 KB<br>1 KB<br>1,156 KB<br>104 KB<br>34 KB<br>277 KB<br>284 KB<br>371 KB |

# 2.Click the browse of specify new BIOS file3.Select the correct BIOS4.Click Flash BIOS

| Phoenix WinPhlash                                                                                                    | Internet of the second second |                                                                                              |   |
|----------------------------------------------------------------------------------------------------|----------------------------------------------------------------------------------------------------|----------------------------------------------------------------------------------------------|---|
| WinPhlash Operation<br>Backup BIOS and Flash BIOS with new settings<br>Backup BIOS only<br>BIOS Setting Locations<br>Specify backup file for existing BIOS:                                                                                      | Advanced Settings                                                                                                    | Specify the New BIOS File<br>搜尋位置①: ●新書職課画 (F.)   一 在 产 囯・<br>●-VISIA-WHFLASE 圖 ZU1_3601.WPH | 2 |
| bios.bak<br>Specify <u>new BIOS file:</u><br>F-ZU1_3601.WPH                                                                                                    | Browse                                                                                                    | ■ WHIP1064H<br>■ 相片<br>■ 205_3306.WPH<br>■ 205_3330.WPH<br>■ 205_3335.WPH                    |   |
| WARNING!<br>Please be advised before update BIOS ROM:<br>1) Be sure the computer is running on external power.<br>2) Before continuing, close all other applications.<br>3) System will reboot or shut down automatically.<br>4<br>Flash BIOS E2 | Version 1.6.8.4il<br>git <u>H</u> elp                                                                                                    | 檔案名稱(1): 2011 2601<br>檔案類型(I): BIOS Image Files (*rom;*ro2;*.wph;*.wp2 ▼ 取消                  |   |
| ning<br>Degy                                                                                                    |                                                                                                    | TravelMate Series                                                                            |   |

#### 5.Start to flash the BIOS.

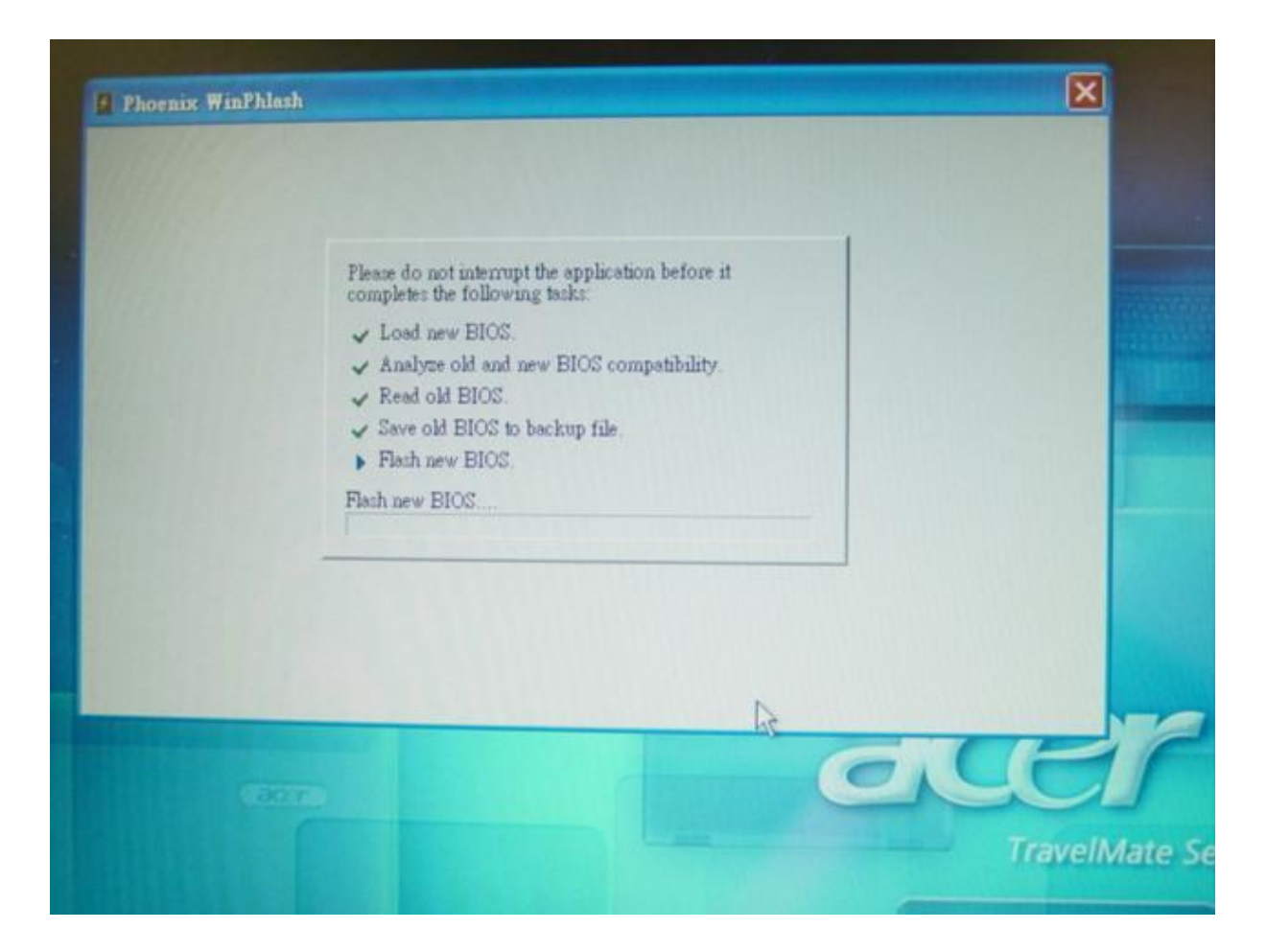

## 6.After successfully updated, the system will restart.

| Phoenix WinPhlash                                                                                                    |                                                                                                    |                                       |
|----------------------------------------------------------------------------------------------------|----------------------------------------------------------------------------------------------------|---------------------------------------|
| phoenix Phoenia                                                                                                    | : WinPhlash                                                                                                    | chnologies, Ltd: 2000 - 2008          |
| WinPhlash Operation —                                                                                                    | System BIOS was successfully updated!<br>Due to the changes made, this computer must be<br>restarted. If mouse and keyboard don't work please<br>turn the computer off and then on using power button. | Advanced Settings                     |
| BIOS Setting Locations<br>Specify backup file for<br>bios bak<br>Specify new BIOS file:                                                | Automatic shutdown in 6 seconds.                                                                                                    | Browse                                |
| FAZU1_3601.WPH                                                                                                    | [Shutdown] Central                                                                                                    | Brgwae                                |
| WARNINGI<br>Please be advised before up<br>1) Be sure the computer is r<br>2) Before continuing, close<br>3) System will reboot or shu | late BIOS ROM:<br>unning on external power.<br>all other applications.<br>it down automatically.                                                                                                    | Version 1.6.8.4il<br>git <u>H</u> elp |
|                                                                                                    | (C                                                                                                    | JUE                                   |